## WİNDOWS 11 22H2 VE SONRASI SÜRÜMLER İÇİN OKU\_Ogrenci\_Student KABLOSUZ AĞINA BAĞLANTI İÇİN GEREKLİ YAPILANDIRMA AYARLARI

1. Başlat Düğmesinin yanında bulunan arama kutucuğuna "regedit" yazılır.

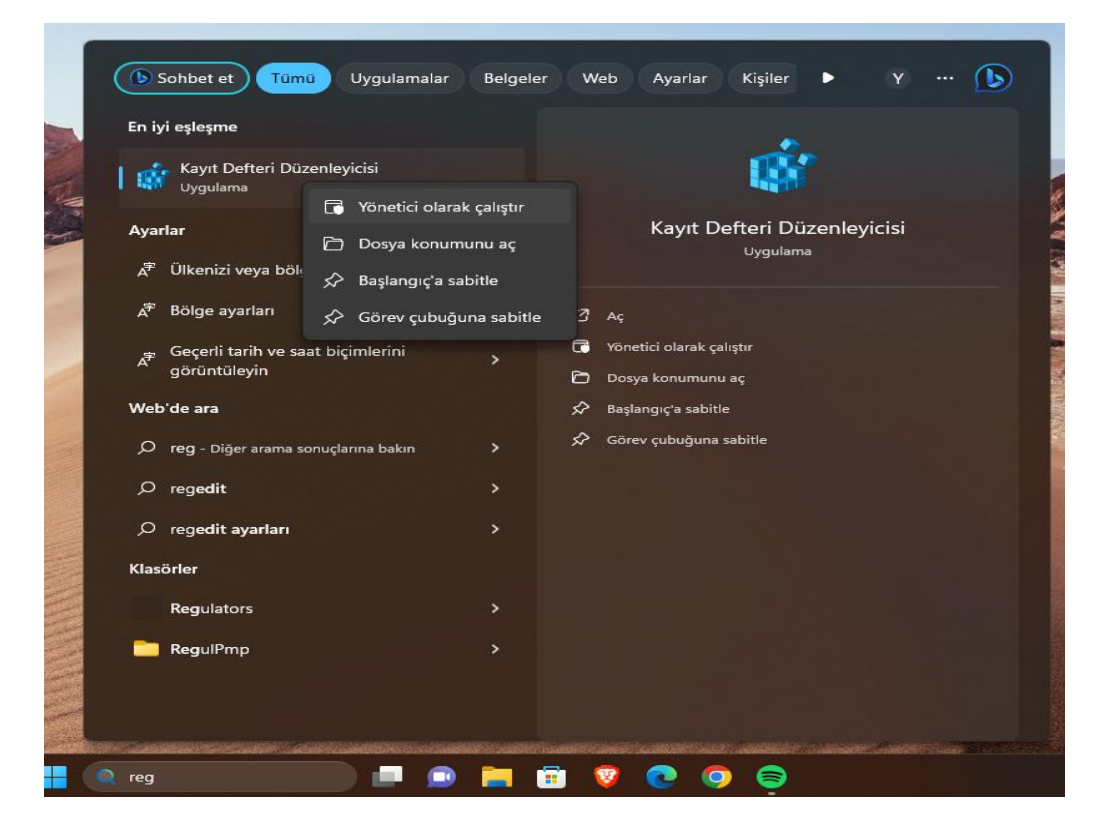

2. Çıkan sonuçlardaki Kayıt Defteri Düzenleyicisi üzerine sağ tıklayarak açılan yan menüden Yönetici Olarak Çalıştır seçeneği seçilir. Çıkan Uyarılara evet diyerek Kayıt Defteri Düzenleyicisi açılır.

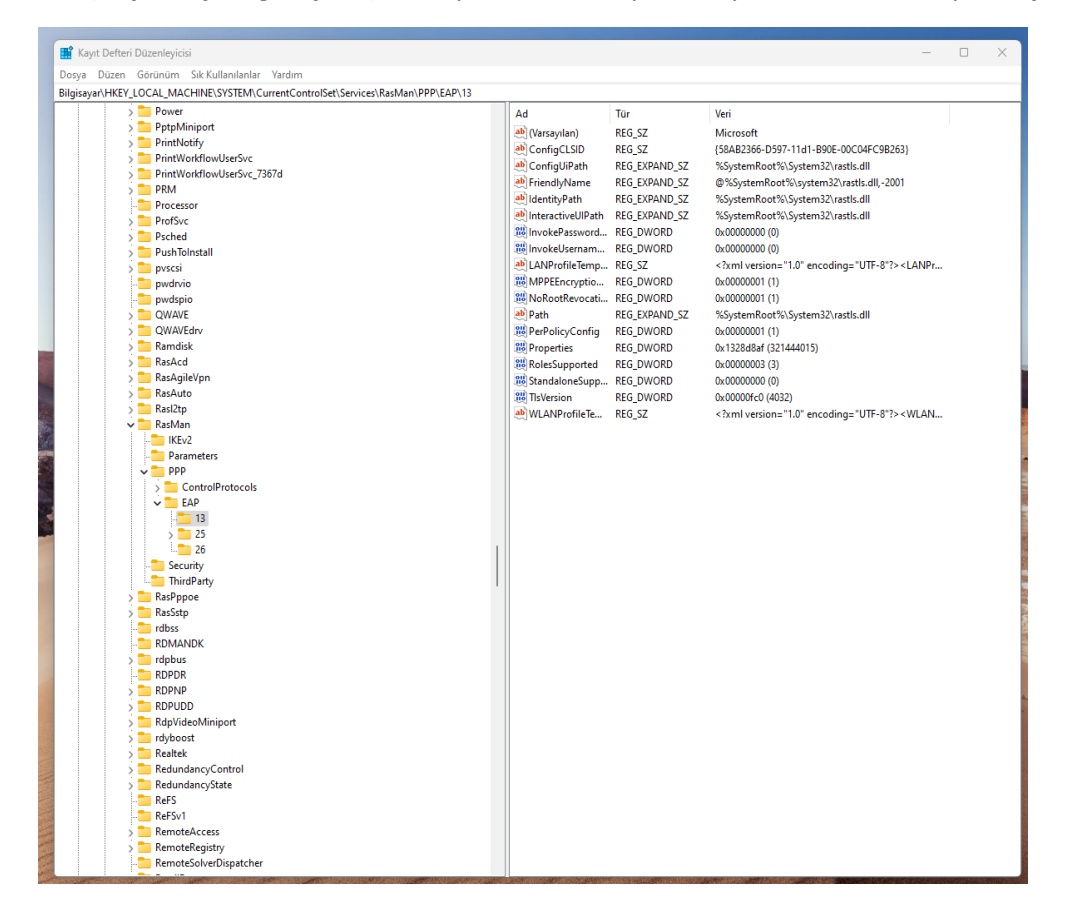

**3.** Buradan sırasıyla HKEY\_LOCAL\_MACHINE\SYSTEM\CurrentControlSet\services\RasMan\PPP\EAP\13 dizinine kadar gidilir. Pencerenin sağ tarafında boş bir alana sağ tıklanır ve yeni DWORD (32 bit) Değeri anahtarı oluştur seçilir.

| syar\HKEY_LUCAL_MACHINE\SYSTEM\CurrentControlSet\Services\RasN | Man\PPP\EAP\13    |                |                                                                    |  |
|----------------------------------------------------------------|-------------------|----------------|--------------------------------------------------------------------|--|
| > 📁 Power                                                      | Ad                | Tür            | Veri                                                               |  |
| > 🚞 PptpMiniport                                               | ab (Varsavilan)   | REG SZ         | Microsoft                                                          |  |
| > 🚞 PrintNotify                                                | ab ConfigCLSID    | REG SZ         | (58AR2366-D597-11d1-R90E-00C04EC9R263)                             |  |
| > 🚞 PrintWorkflowUserSvc                                       | ab Configl liPath | REG EXPAND ST  | %SustemPoot%) Sustem22) ratic dil                                  |  |
| > DrintWorkflowUserSvc_7367d                                   | ab Erizodh Alama  | REG EXPAND ST  | (B)(Susteen Poot(3)) pursteen 22 partie dil - 2001                 |  |
| > 🚞 PRM                                                        | all Identity Orth | REG_EXPAND_SZ  | @/osystem/out/osystem32/costs/all/2001                             |  |
| - Processor                                                    | identityPath      | REG_EXPAND_SZ  | %SystemRoot %(System32(rastis.dil                                  |  |
| > D ProfSvc                                                    | InteractiveOiPath | REG_EXPAIND_52 | >>>stemkoot >>>stems2 \rastis.dii                                  |  |
| > E Psched                                                     | ee InvokePassword | REG_DWORD      | 0x0000000 (0)                                                      |  |
| > E PushToInstall                                              | evinvokeUsernam   | REG_DWORD      | 0x0000000 (0)                                                      |  |
| > Di pvscsi                                                    | LANProfile lemp   | REG_SZ         | <lanpr< td=""><td></td></lanpr<>                                   |  |
| - pwdrvio                                                      | MPPEEncryptio     | REG_DWORD      | 0x00000001 (1)                                                     |  |
| -Si pwdspio                                                    | NoRootRevocati    | REG_DWORD      | 0x00000001 (1)                                                     |  |
| > CWAVE                                                        | ab Path           | REG_EXPAND_SZ  | %SystemRoot%\System32\rastls.dll                                   |  |
| > CWAVEdrv                                                     | PerPolicyConfig   | REG_DWORD      | 0x00000001 (1)                                                     |  |
| > 🤁 Ramdisk                                                    | 200 Properties    | REG_DWORD      | 0x1328d8af (321444015)                                             |  |
| > TasAcd                                                       | B RolesSupported  | REG_DWORD      | 0x00000003 (3)                                                     |  |
| > 🦰 RasAgileVpn                                                | StandaloneSupp    | REG_DWORD      | 0x00000000 (0)                                                     |  |
| > 🧮 RasAuto                                                    | 20 TisVersion     | REG_DWORD      | 0x00000fc0 (4032)                                                  |  |
| > Rasi2tp                                                      | ab WLANProfileTe  | REG_SZ         | xml version="1.0" encoding="UTF-8"? <wlan< td=""><td></td></wlan<> |  |
| V 🦰 RasMan                                                     |                   |                |                                                                    |  |
| - IKEv2                                                        |                   |                |                                                                    |  |
| Parameters                                                     |                   |                |                                                                    |  |
| V DPP                                                          |                   |                |                                                                    |  |
| > ControlProtocols                                             |                   |                |                                                                    |  |
| V EAP                                                          |                   | Yeni >         | Anahtar                                                            |  |
| 13                                                             |                   |                |                                                                    |  |
| > 25                                                           |                   |                | Dize Değeri                                                        |  |
| 26                                                             | 1                 |                | İkili Değer                                                        |  |
| - Security                                                     |                   |                | DWORD (32 bit) Değeri                                              |  |
| L ThirdParty                                                   | 1                 |                | OWORD (64 bit) Dečeri                                              |  |
| > asPppoe                                                      |                   |                | Call Dirati Data                                                   |  |
| > RasSstp                                                      |                   |                | Çok bizelî beger                                                   |  |
| - rdbss                                                        |                   |                | Genişletilebilir Dize Değeri                                       |  |
| - RDMANDK                                                      |                   |                |                                                                    |  |
| > Cropbus                                                      |                   |                |                                                                    |  |
| - The RDPDR                                                    |                   |                |                                                                    |  |
| > ERDPNP                                                       |                   |                |                                                                    |  |
| > C RDPUDD                                                     |                   |                |                                                                    |  |
| > RdpVideoMiniport                                             |                   |                |                                                                    |  |
| > 🤁 rdyboost                                                   |                   |                |                                                                    |  |
| > 🤁 Realtek                                                    |                   |                |                                                                    |  |
| > RedundancyControl                                            |                   |                |                                                                    |  |
| > RedundancyState                                              |                   |                |                                                                    |  |
| ReFS                                                           |                   |                |                                                                    |  |
| ReFSv1                                                         |                   |                |                                                                    |  |
| > RemoteAccess                                                 |                   |                |                                                                    |  |
|                                                                |                   |                |                                                                    |  |

**4.** Anahtar oluşturulduktan sonra Yeni Değer #1 şeklinde görünen adı TlsVersion (büyük harflere dikkat edilecek şekilde) olarak değiştirilir.

| a Duzen Gorunium Sik Kullanilanlar Yardim                                                                                                    |                                                                                                    |                |                                                                      |       |
|----------------------------------------------------------------------------------------------------|----------------------------------------------------------------------------------------------------|----------------|----------------------------------------------------------------------|-------|
| ayar\HKEY_LOCAL_MACHINE\SYSTEM\CurrentControlSet\Services\RasMa                                                                                                    | an\PPP\EAP\13                                                                                                    |                |                                                                      | <br>_ |
| > Cover                                                                                                    | Ad                                                                                                    | Tür            | Veri                                                                 |       |
| > 🦰 PptpMiniport                                                                                                    | ab (Varsavilan)                                                                                                    | REG SZ         | Microsoft                                                            |       |
| > 🦰 PrintNotify                                                                                                    | 40 ConfigCLSID                                                                                                    | REG SZ         | (58AB2366-D597-11d1-B90E-00C04FC9B263)                               |       |
| > 🚞 PrintWorkflowUserSvc                                                                                                    | ab ConfinitiPath                                                                                                    | REG EXPAND SZ  | %SurtemRoot%) Surtem 37\rartic dll                                   |       |
| > PrintWorkflowUserSvc_7367d                                                                                                    | Ab Friendh Alame                                                                                                    | REG EXPAND SZ  | @%SustemPost%) puttern33/rastis dil -2001                            |       |
| > 🚞 PRM                                                                                                    | the Internet State                                                                                                    | REG_EXPAND_32  | @ 765ystemicoot 7615ystemis2 (rastis-dii, -2001                      |       |
| - Processor                                                                                                    | and the second second s | REG_EXPAND_SZ  | %SystemRoot %(SystemS2 (rastis.dil                                   |       |
| > 🚞 ProfSvc                                                                                                    | interactiveOiPath                                                                                                    | REG_EXPAIND_S2 | %SystemRoot%System32\rastis.dll                                      |       |
| > 🦰 Psched                                                                                                    | M InvokePassword                                                                                                    | REG_DWORD      | 0x0000000 (0)                                                        |       |
| > 🚞 PushToInstall                                                                                                    | invokeUsernam                                                                                                    | REG_DWORD      | 0x00000000 (0)                                                       |       |
| > 🚞 pvscsi                                                                                                    | ab LANProfileTemp                                                                                                    | REG_SZ         | xml version="1.0" encoding="UTF-8"? <lanpr< td=""><td></td></lanpr<> |       |
| - pwdrvio                                                                                                    | MPPEEncryptio                                                                                                    | REG_DWORD      | 0x00000001 (1)                                                       |       |
| - pwdspio                                                                                                    | 38 NoRootRevocati                                                                                                    | REG_DWORD      | 0x00000001 (1)                                                       |       |
| > 🚞 QWAVE                                                                                                    | ab Path                                                                                                    | REG_EXPAND_SZ  | %SystemRoot%\System32\rastls.dll                                     |       |
| > 🦰 QWAVEdrv                                                                                                    | 300 PerPolicyConfig                                                                                                    | REG_DWORD      | 0x00000001 (1)                                                       |       |
| > 🦰 Ramdisk                                                                                                    | 200 Properties                                                                                                    | REG_DWORD      | 0x1328d8af (321444015)                                               |       |
| > 🦰 RasAcd                                                                                                    | 28 RolesSupported                                                                                                    | REG_DWORD      | 0x00000003 (3)                                                       |       |
| > 🧮 RasAgileVpn                                                                                                    | 11 StandaloneSupp                                                                                                    | REG DWORD      | 0x00000000 (0)                                                       |       |
| > 🚞 RasAuto                                                                                                    | ab WLANProfileTe                                                                                                    | REG SZ         | xml version="1.0" encoding="UTF-8"? <wlan< td=""><td></td></wlan<>   |       |
| > 🦰 Rasi2tp                                                                                                    | NV Veni Deber #1                                                                                                    | REG DWORD      | 0x0000000 (0)                                                        |       |
| 🗸 🚞 RasMan                                                                                                    | The second second secon |                |                                                                      |       |
| IKEv2                                                                                                    |                                                                                                    |                |                                                                      |       |
| Parameters                                                                                                    |                                                                                                    |                |                                                                      |       |
| V TPP                                                                                                    |                                                                                                    |                |                                                                      |       |
| > 🔁 ControlProtocols                                                                                                    |                                                                                                    |                |                                                                      |       |
| V 🚞 EAP                                                                                                    |                                                                                                    |                |                                                                      |       |
| - 13                                                                                                    |                                                                                                    |                |                                                                      |       |
| > 🚞 25                                                                                                    |                                                                                                    |                |                                                                      |       |
| 26                                                                                                    | T.                                                                                                    |                |                                                                      |       |
| - Security                                                                                                    |                                                                                                    |                |                                                                      |       |
| - ThirdParty                                                                                                    | 1                                                                                                    |                |                                                                      |       |
| > 🚞 RasPppoe                                                                                                    |                                                                                                    |                |                                                                      |       |
| > 🚞 RasSstp                                                                                                    |                                                                                                    |                |                                                                      |       |
| - Contract - Contract |                                                                                                    |                |                                                                      |       |
| - DMANDK                                                                                                    |                                                                                                    |                |                                                                      |       |
| > 🦳 rdpbus                                                                                                    |                                                                                                    |                |                                                                      |       |
| - RDPDR                                                                                                    |                                                                                                    |                |                                                                      |       |
| > CROPNP                                                                                                    |                                                                                                    |                |                                                                      |       |
| > C ROPUDD                                                                                                    |                                                                                                    |                |                                                                      |       |
| > 🚞 RdpVideoMiniport                                                                                                    |                                                                                                    |                |                                                                      |       |
| > 🚞 rdyboost                                                                                                    |                                                                                                    |                |                                                                      |       |
| > 🧮 Realtek                                                                                                    |                                                                                                    |                |                                                                      |       |
| > 🚞 RedundancyControl                                                                                                    |                                                                                                    |                |                                                                      |       |
| > 🧮 RedundancyState                                                                                                    |                                                                                                    |                |                                                                      |       |
| ReFS                                                                                                    |                                                                                                    |                |                                                                      |       |
| ReFSv1                                                                                                    |                                                                                                    |                |                                                                      |       |
| > ERemoteAccess                                                                                                    |                                                                                                    |                |                                                                      |       |
| > C RemoteRegistry                                                                                                    |                                                                                                    |                |                                                                      |       |
| 🔁 RemoteSchueDinnetcher                                                                                                    |                                                                                                    |                |                                                                      |       |

| cova puzeri opronum ok Kularinandir tarqım                                                                                                    |                                                                                                    |                                                                                                    |                                                                                                    |  |
|----------------------------------------------------------------------------------------------------|----------------------------------------------------------------------------------------------------|----------------------------------------------------------------------------------------------------|----------------------------------------------------------------------------------------------------|--|
| gisavar\HKEY_LOCAL_MACHINE\SYSTEM\CurrentControlSet\Services\RasMan\P                                                                                                    | PPP\EAP\13                                                                                                    |                                                                                                    |                                                                                                    |  |
| jeingun HPR_LICCA_LMACHINESYTEM/CurrentControlServices/RasMam/D  Power  PptpMniport  PptpMniport PptpMniport PptpMniport | Ad<br>MC/Vrapstan)<br>MC/Config(19/ah)<br>MC/Config(19/ah)<br>MC/Config(19 | Tur<br>REG, 52<br>REG, DEAMAD, 52<br>REG, DEAMAD, 52<br>REG, SE<br>REG, SE<br>RE | Veri           Microsh           StytemBert Stytem32 result.all           StytemBert Stytem32 result.all |  |

5. Oluşturduğumuz bu anahtar üzerine çift tıklanır açılan yeni penceredeki değer verisi kısmına FCO yazılarak Tamam butonuna tıklanır. Bundan sonra Kayıt Defteri Düzenleyicisi kapatılır, bilgisayar yeniden başlatılır ve OKU\_Ogrenci\_Student Kablosuz ağına tekrar bağlantı yapılır. Bu işlemleri başarıyla tamamladıktan sonra bilgisayarınız kablosuz ağa bağlanacaktır.

| HKEY_LOCAL_MACHI                                 | VE\SYSTEM\CurrentControlSet\Services\RasMan\P | PP\EAP\13         |                   |                                  |                                                                                             |
|--------------------------------------------------|-----------------------------------------------|-------------------|-------------------|----------------------------------|---------------------------------------------------------------------------------------------|
| > <mark>&gt; Power</mark><br>DWORD (32 bit) Değe | rini Düzenle X                                | A                 | d<br>(Varsayılan) | Tür<br>REG_SZ                    | Veri<br>Microsoft                                                                           |
| _                                                |                                               | at                | ConfigCLSID       | REG_SZ                           | {58AB2366-D597-11d1-B90E-00C04FC9B263}                                                      |
| Değeradı:                                        |                                               | at                | ConfigUiPath      | REG_EXPAND_SZ                    | %SystemRoot%\System32\rastIs.dll                                                            |
| TisVersion                                       |                                               | at                | FriendlyName      | REG_EXPAND_SZ                    | @%SystemRoot%\system32\rastIs.dll,-2001                                                     |
| Değer verisi:                                    | Taban                                         | at                | IdentityPath      | REG_EXPAND_SZ                    | %SystemRoot%\System32\rastls.dll                                                            |
| FC0 Onabilk                                      |                                               | InteractiveUIPath | REG_EXPAND_SZ     | %SystemRoot%\System32\rastIs.dll |                                                                                             |
|                                                  | Ondalk                                        |                   | InvokePassword    | REG_DWORD                        | 0x00000000 (0)                                                                              |
|                                                  |                                               |                   | InvokeUsernam     | REG_DWORD                        | 0x00000000 (0)                                                                              |
|                                                  | Tamam İptal                                   | at                | LANProfileTemp    | REG_SZ                           | xml version="1.0" encoding="UTF-8"? <lanpr< td=""></lanpr<>                                 |
|                                                  |                                               | 8                 | MPPEEncryptio     | REG_DWORD                        | 0x00000001 (1)                                                                              |
| pwdspio                                          |                                               |                   | NoRootRevocati    | REG_DWORD                        | 0x0000001 (1)                                                                               |
| > QWAVE                                          |                                               | at                | Path              | REG_EXPAND_SZ                    | %SystemRoot%\System32\rastIs.dll                                                            |
| > QWAVEdrv                                       |                                               |                   | PerPolicyConfig   | REG_DWORD                        | 0x00000001 (1)                                                                              |
| > Randisk                                        |                                               |                   | erroperties       | KEG_DWORD                        | UX 152808at (321444015)                                                                     |
| S RasAgileVg                                     | ID                                            | 10                | e Kolessupported  | REG_DWORD                        | 0x0000000 (3)                                                                               |
| > asAuto                                         |                                               |                   | e standaionesupp  | REG_DWORD                        | <pre>c2vmlverrion="10" ancoding="UTE-9"3: <w ani<="" pre=""></w></pre>                      |
| > Rasi2tp                                        |                                               |                   | The Version       | REG_SZ                           | <rxmiversion= (="" 1.0="" encoding="01F-8"><wlan<br>0.00000000 (0)</wlan<br></rxmiversion=> |
| 🗸 🚞 RasMan                                       |                                               |                   | Insversion        | REG_DWORD                        | 0x0000000 (0)                                                                               |
| - 🚞 IKEv2                                        |                                               |                   |                   |                                  |                                                                                             |
| - 🚞 Parame                                       | ters                                          |                   |                   |                                  |                                                                                             |
| V 🚞 PPP                                          |                                               |                   |                   |                                  |                                                                                             |
| > Cont                                           | rolProtocols                                  |                   |                   |                                  |                                                                                             |
| V EAP                                            |                                               |                   |                   |                                  |                                                                                             |
| 2                                                |                                               |                   |                   |                                  |                                                                                             |
| Ĺ <b>1</b> 26                                    |                                               | 1.1               |                   |                                  |                                                                                             |
| - 🚞 Security                                     |                                               |                   |                   |                                  |                                                                                             |
| - 🚞 ThirdPa                                      | rty                                           |                   |                   |                                  |                                                                                             |
| > 🚞 RasPppoe                                     |                                               |                   |                   |                                  |                                                                                             |
| > 🚞 RasSstp                                      |                                               |                   |                   |                                  |                                                                                             |
| rdbss                                            |                                               |                   |                   |                                  |                                                                                             |
| RDMANDK                                          |                                               |                   |                   |                                  |                                                                                             |
| > rdpbus                                         |                                               |                   |                   |                                  |                                                                                             |
|                                                  |                                               |                   |                   |                                  |                                                                                             |
|                                                  |                                               |                   |                   |                                  |                                                                                             |
| > RdpVideoN                                      | finiport                                      |                   |                   |                                  |                                                                                             |
| > 🚞 rdyboost                                     |                                               |                   |                   |                                  |                                                                                             |
| > 🚞 Realtek                                      |                                               |                   |                   |                                  |                                                                                             |
| > 🚞 Redundano                                    | cyControl                                     |                   |                   |                                  |                                                                                             |
| > 🚞 Redundano                                    | syState                                       |                   |                   |                                  |                                                                                             |
| - ReFS                                           |                                               |                   |                   |                                  |                                                                                             |
|                                                  |                                               |                   |                   |                                  |                                                                                             |

## OSMANİYE KORKUT ATA ÜNİVERSİTESİ

Bilgi İşlem Daire Başkanlığı- 2023